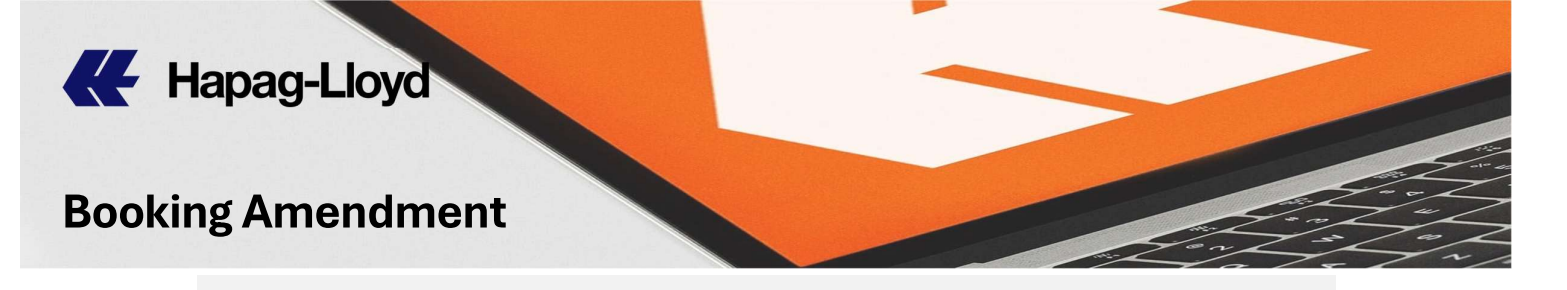

| Home Services & Inform | Booking Amendment O About this app                       |
|------------------------|----------------------------------------------------------|
| Quote 🗸                |                                                          |
| - Schedule -           | Booking                                                  |
| Book 🔺                 |                                                          |
| New Booking            | Enter number of the booking you want to update or cancel |
| Booking Template       | Enter booking number                                     |
| My Bookings            |                                                          |
| Booking Amendment      | Request                                                  |
| Additional Services    |                                                          |
| Documentation -        |                                                          |
| Track -                | Review and Confirm                                       |

1) หลังจากคุณ Log in เข้ามาเรียบร้อยแล้ว เลือกเมนูด้านซ้าย Book และ Booking Amendment

After log in, pls select the left menu **Book** then **Booking** *Amendment* 

2) ใส่เบอร์บุ๊คกิ้งที่ต้องการจะแก้ไข Enter Booking Number

| 3) กด <sup>Continue</sup> |  |  |
|---------------------------|--|--|
|                           |  |  |
|                           |  |  |
|                           |  |  |
|                           |  |  |
|                           |  |  |

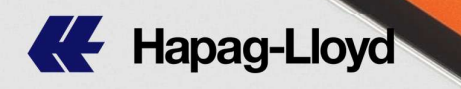

| Booking Amendment 3 About this app |                                        |  |
|------------------------------------|----------------------------------------|--|
| 🤣 Booking                          |                                        |  |
| Booking No.<br><b>12345678</b>     | THLCH<br>Terminal / Ramp<br>2024-06-16 |  |
| I × 40' HIGH CUBE                  |                                        |  |
| Request                            |                                        |  |
| What is your request?              | poking I want to cancel booking        |  |
| 4) เลือกประเภท                     | ของการแก้ไข                            |  |
| I want to                          | update booking                         |  |
| Select Wha                         | t is your request?                     |  |
| I want to                          | update booking                         |  |

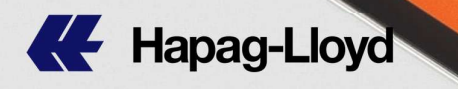

| Request                                                                                                    |                                                                  |
|----------------------------------------------------------------------------------------------------|------------------------------------------------------------------|
| What is your request?  I want to update booking  I want to cancel booking                                                                                  |                                                                  |
| Please specify the type of amendment (you can add up to 10 types) Booking Amendment types may have local charges and service fees. For details, please has | ve a look on the <u>Local Charges.</u>                           |
| 1 Amendment                                                                                                    |                                                                  |
| Q                                                                                                    |                                                                  |
| Provide any necessary details and attachments (optional) Describe details                                                                                  |                                                                  |
|                                                                                                    | Accer ted file types: .jpg, .png, .pdf, .xlsx, .xls, .doc, .docx |
| Add amendment                                                                                                    |                                                                  |
| Contract and Contract Party                                                                                                    | ~                                                                |
| Vessel and Routing                                                                                                    | ~                                                                |
| Equipment information                                                                                                    | ~                                                                |
| Cargo information                                                                                                    | *                                                                |
| Others                                                                                                    | ~                                                                |

#### 5) กดลูกศรชี้ลงเพื่อเลือกหัวข้อที่ต้องการแก้ไข Select the reason to amend.

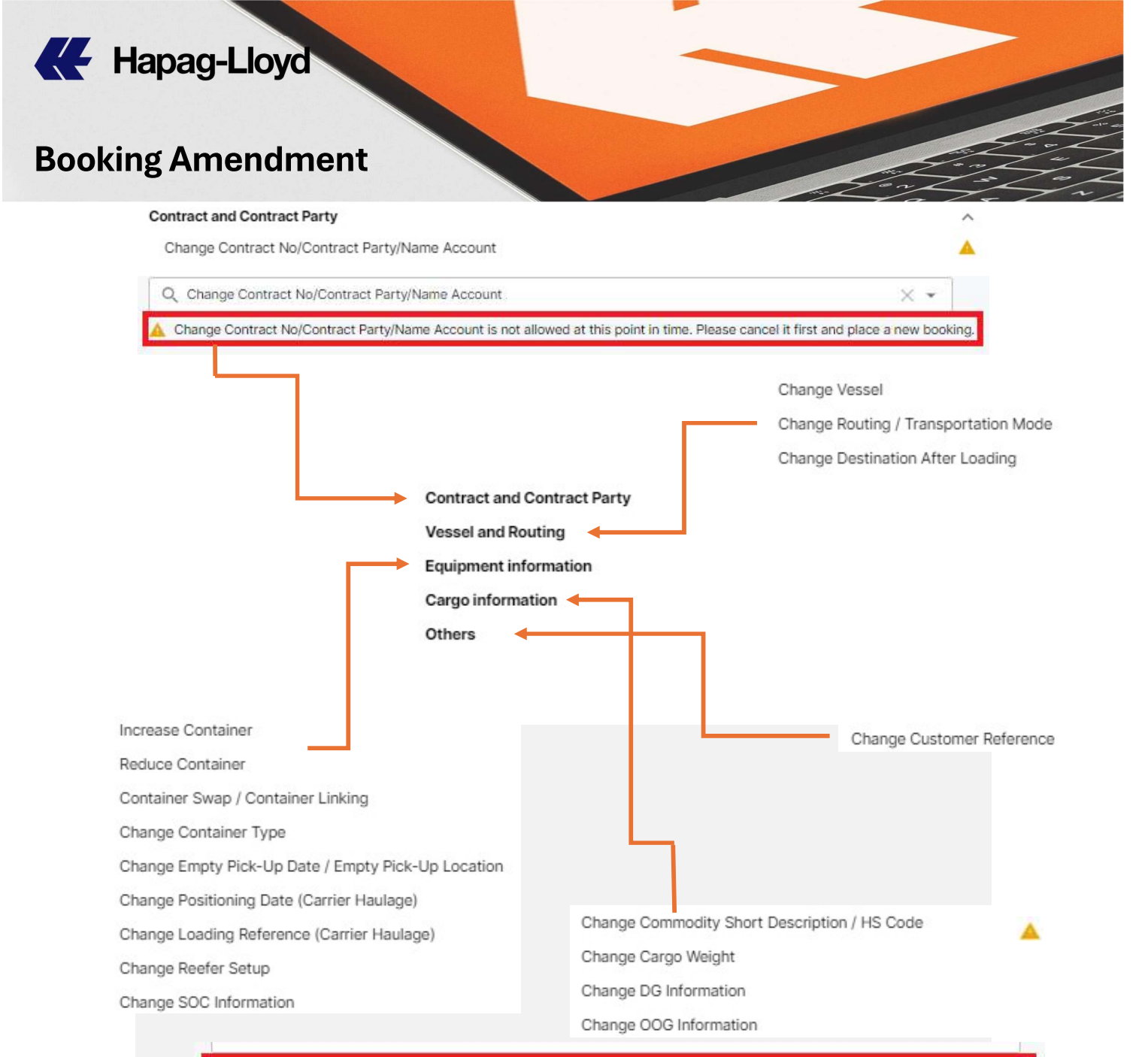

🛕 Change Commodity Short Description / HS Code is not allowed at this point in time. Please cancel it first and place a new booking.

\*\*2 หัวข้อที่ยังไม่อนุญาตให้แก้ไขคือ การเปลี่ยน Quotation no. / Contract rate no. และการเปลี่ยนชื่อสินค้า / การเปลี่ยนพิกัดสินค้า **โดยคุณ** จำเป็นต้องยกเลิกการจองและทำการจองเข้ามาใหม่ ด้วยข้อมูลที่ ถูกต้องเท่านั้น

There are 2 topics that are not allowed to amend: changing of Quotation no. / Contract rate no. and Description / HS code. **You need to cancel your reservation booking and make a new booking with correct information only.** 

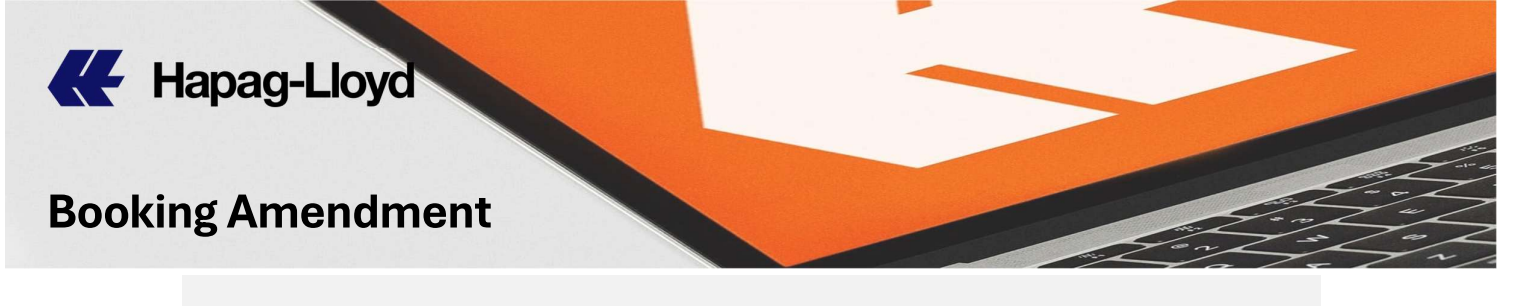

| booking Americanent types may have local charges and service locs. For | details, please have a look on the <u>Local Charges.</u> |
|------------------------------------------------------------------------|----------------------------------------------------------|
| 1 Amendment                                                            |                                                          |
| Select reason                                                          | Further explanation                                      |
| Q Change Vessel                                                        | X • Q                                                    |
|                                                                        | Booking adjustment                                       |
| Provide any necessary details and attachments (optional)               | Cargo not ready                                          |
| Describe details                                                       | Customer requested hold                                  |
|                                                                        | Customs issues                                           |
|                                                                        | Damaged container                                        |
|                                                                        | Documentation issue                                      |
|                                                                        | Evilor inspection                                        |

บางหัวข้อในการแก้ไข จำเป็นต้องอธิบายเพิ่มเติม กรุณาเลือกคำอธิบายโดย กดลูกศรชี้ลง

Some topics to edit, need more explanation. Please select a description by pressing the down arrow.

\*\*ในการแก้ไขวันรับตู้เปล่า หากวันที่คุณต้องการเปลี่ยน ไม่ต่างจากวันลากตู้ เดิม <u>+ / - 3 วัน</u> คุณสามารถติดต่อรับตู้ได้เลย ไม่จำเป็นต้องแก้ไขการจอง

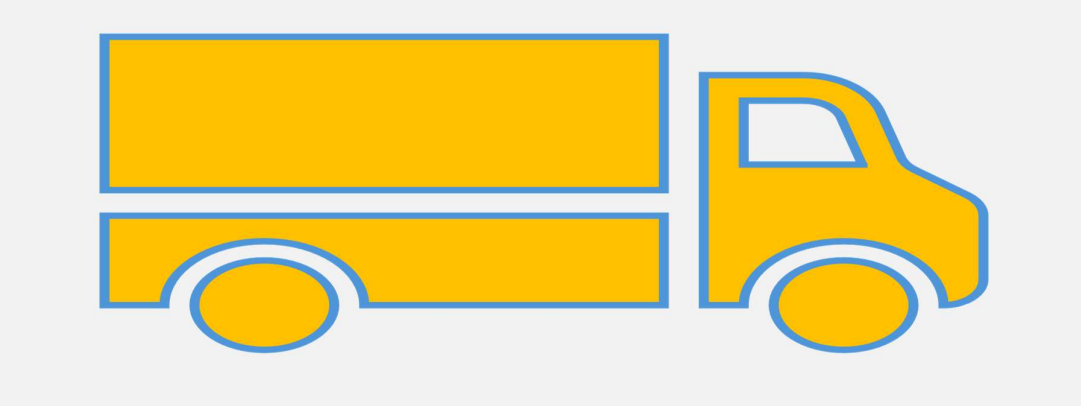

\*\*There is no need for Booking Amendment if you intended to pick up empty container <u>+/- days</u> from original pick-up date indicated in your booking.

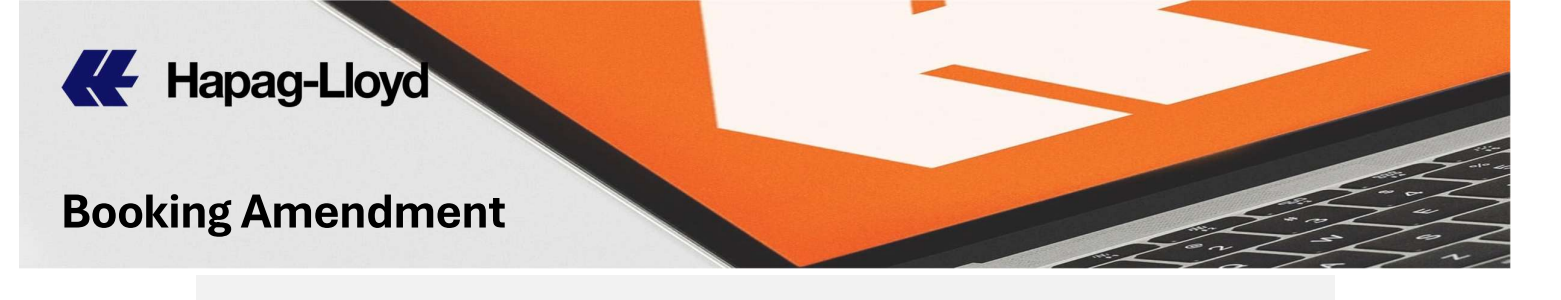

| ect reason      |     | Further explanation                                             |                          |  |
|-----------------|-----|-----------------------------------------------------------------|--------------------------|--|
| Change Vessel   | × • | Q. Cargo not ready                                              | × •                      |  |
| escribe details |     | Add attachments                                                 |                          |  |
|                 |     | Accepted file types: .jpg, .png, .pdf, .xlsx, .xls, .doc, .docx | Maximum files size: 3 MB |  |

 ลูกค้าสามารถระบุรายละเอียดเพิ่มเติม และสามารถแนบเอกสารเพิ่มเติม ได้ และยังสามารถเพิ่มการแก้ไขได้อีกถึง 10 ประเภท จากนั้นกด

Continue

You can provide more details, attach all concerned documents,

and add amendments up to 10 types then click

| 🤣 Request                                                                                                  | / Edit         |
|----------------------------------------------------------------------------------------------------|----------------|
| Request type: Update                                                                                       |                |
| Amendment #1: Change Vessel / Cargo not ready<br>Details: None                                             |                |
| Review and Confirm                                                                                         |                |
| Review the information above and then check if the below contact details are also correct<br>Contact email |                |
| abc@gmail.com                                                                                              | Ø              |
|                                                                                                    | Submit request |
| 7) ตรวจสอบข้อมูลแล้วกด <sup>Submit request</sup>                                                           |                |
| Check details then click Submit request                                                                    |                |
|                                                                                                    |                |

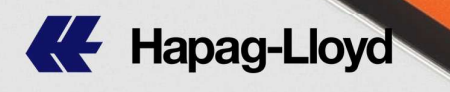

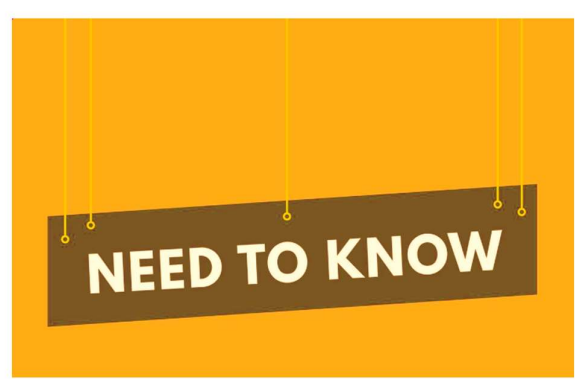

\*\* คุณสามารถแก้ไขบุ๊คกิ้ง โดยไม่มีค่าใช้จ่ายในการแก้ไข (**ก่อนรับตู้สินค้าเท่านั้น**) ใน การเข้าไปที่เวปไซส์ หัวข้อ "Booking Amendment"

You can update your booking without Booking Amendment Charge (**before pick up container only**), by going to the website with the topic "Booking Amendment"

\*\* ค่าปรับในการแก้ไขบุ๊คกิ้งจะเกิดขึ้นก็ต่อเมื่อ คุณไม่ได้ทำการแก้ไขผ่านเวปไซส์ (สำหรับบุ๊คกิ้งทั่วไป) และการแตกบุ๊คกิ้ง (สำหรับบุ๊คกิ้ง QQ Spot)

Booking Amendment Charge will be applied when you did not make amendment through our website. (for regular bookings) and splitting bookings (For QQ Spot bookings)

| ค่าปรับการแก้ไขบุ๊คกิ้ง<br>(สำหรับการแก้ไขผ่านอีเมล)<br>Booking Amendment Charge<br>(For Manual Amendment) | สำหรับการแก้ไขบุ๊คกิ้ง<br>(ไม่รวมการยกเลิกการจอง)<br>For Booking Amendment<br>(not include Booking Cancellation) |
|----------------------------------------------------------------------------------------------------|----------------------------------------------------------------------------------------------------|
| บุ๊คกิ้งทั่วไป<br><i>(</i> Regular Booking)                                                                | USD 50/Amendment                                                                                                 |
|                                                                                                    |                                                                                                    |
| ค่าปรับการแก้ไขบุ๊คกิ้ง<br>(สำหรับการแตกบุ๊คกิ้ง)<br>Booking Amendment Charge<br>(For Split Booking)       | สำหรับการแก้ไขบุ๊คกิ้ง<br>(ไม่รวมการยกเลิกการจอง)<br>For Booking Amendment<br>(not include Booking Cancellation) |
| บุ๊คกิ้ง QQ Spot<br><i>(</i> QQ Spot Booking)                                                              | USD 50/Amendment                                                                                                 |